## Stampe fiscali registri IVA su anno chiuso.....

| ' Taglia                                                                                                    |
|----------------------------------------------------------------------------------------------------|
| Crea collegamento                                                                                                    |
| Rinomina                                                                                                    |
| Proprietà Proprietà Proprietà                                                                                                    |
|                                                                                                    |
| Incolla<br>Incolla collegamento                                                                                                    |
| Annulla ridenominazione CTRL+Z                                                                                                    |
|                                                                                                    |
| Copia di DEMO.mdb                                                                                                    |
| Eseguire sdoppiamento del'archivio interessato, <b>copia/incolla</b> crea il nuovo archivio sul<br>quale vi collegherete con opzione collega a <b>Base Dati</b> nell'esempio "Copia di<br>DEMO"                                       |
| Quindi accedo a " <b>principale+Anagrafica Aziende</b> " e previo F10, cliccare su icona<br>" <b>chiave</b> " ed impostare anno successivo all'anno da stamparese 2011 imposto anno<br>2012 con icona " <b>cartelletta</b> " premuta. |
| 🖾 Anagrafica Aziende 📖 F10 abilita modifiche Parametri 🛛 🔛                                                                                                    |
| Anno Corrente 2012                                                                                                    |
| Dati Anagrafici Parametri Contabili Parametri Vendite Parametri Ulteriori                                                                                                    |
|                                                                                                    |
| Codice Azienda 01 ∓                                                                                                    |
| Ragione Sociale DEMO == Krono ==                                                                                                    |
| Esco da anagrafica aziende                                                                                                    |
|                                                                                                    |
| KEONOS Contabilità 02.12.4 *** DEMO Krong> (2011(2012) **                                                                                                    |
| Principale Archivi Prima Nota Scadenziario Stampe Fine Anno Cespiti Intrastat Utilità Strumenti Finestra                                                                                                    |
| Controllate di avere in linea gli anni desiderati                                                                                                    |
| Ora potete procedere alle stampe Liquidazione Iva.<br>Attenzione ad impostare il saldo iniziale, se esistente, compatibilmente all'anno<br>interessato per la stampa, oltre alle varie Variazioni/Compensazioni relative all'anno.    |